附件1

## 任选课开课网上申请流程

教师以工号登录教务管理系统。

1. 在"个人事务"中,点击"开课申请";

2. 在"开课申请"中,点击"申请开课",在"选择教学计划"
下拉菜单中,选择"2024春校内任选课",点击下一步。

| CHENGDU UNIVE | RSITT OF ICM | INNY HIGT MADE | NE LITIN |         |           |        |       |              |         |
|---------------|--------------|----------------|----------|---------|-----------|--------|-------|--------------|---------|
| 教务管理系统 《      | 我的桌面         | 教学计划管理 ×       | 教学计划变更 × | 开课申请 ×  |           |        |       | _            |         |
| > ■ 教学工作      | 学年学期:        | 2021-2022-1    | ✔ 教师:    |         |           | - 🔍 查询 | 🕀 申请开 | F课 🕜 帮助      |         |
| 的 学生考勤情况      | □ 计划续        | 鋰 课程编号 课程名称    | 开课院系名    | 3称 课程大类 | 学科种类      | 平台名称   | 总学时   | 学分 限选人数 开课校区 | 周学时 申请人 |
| <b>▲</b> 开课申请 |              |                |          |         |           |        |       |              |         |
| ■ 授課任务        |              |                |          |         |           |        |       |              |         |
| 囲 调停补课        |              |                |          |         |           |        |       |              |         |
| Q 课表查询        | 1            |                |          |         |           |        |       |              |         |
| ☑ 教室借用申请      |              |                |          | 选择教学计划  | <u>ال</u> |        |       | ×            |         |
| ☑ 教材填报        |              |                |          | 请选择计划   | : 2021秋季村 | 交内任选课  |       | ▼ ▶ 下        |         |
| ■ 考试安排        |              |                |          |         |           |        |       |              |         |
| 44 小组课安排      |              |                |          |         |           |        |       |              |         |
| ☑ 学生缓考认定      |              |                |          |         |           |        |       |              |         |
|               |              |                |          |         |           |        |       |              |         |

## 3. 填写"申请开课信息",提交申请。

| 项目   | 填写内容                             | 项目   | 填写内容   |
|------|----------------------------------|------|--------|
| 选择课程 | 输入课程名称,选择下拉<br>菜单中含"任选"二字的<br>课程 | 修读方式 | 任选     |
| 课程平台 | 选择正确的课程平台                        | 考核方式 | 考查     |
| 课程大类 | 公共任选课(校内)                        | 限选人数 | 为班级人数  |
| 开课校区 | 温江/十二桥                           | 备注   | 意愿上课时间 |
| 开课数量 | 为开课班数量(1/2)                      | 周学时  | 3      |
| 中文简介 | 填写课程简介                           |      |        |

| 择课程            | [3161]医学人口学(任选) 🗸 🗸     |                | ~   | 修读方式: | 任选     |    | ~ |
|----------------|-------------------------|----------------|-----|-------|--------|----|---|
| <b>程</b> 平台    | [651112][学分:2,理:36] 🗸 🗸 |                | ~   | 成绩方式: | 百分制    |    | ~ |
| 程大类:           | 公共任选课(校内) ✔             |                | ~   | 学分:   | 2      |    |   |
| \$科种类:         | 无                       |                | ~   | 总学时:  | 36     | 学时 | ~ |
| 论学时:           | 36                      | 学时             | ~   | 实践学时: | 0      | 学时 | ~ |
| 年学期:           | 2021-2022-1 🗸           | 2021-2022-1    | ~   | 考核方式: | 考查     |    | ~ |
| F课校区           | 1-温江 🗸                  |                | ~   | 限选人数: | 120    |    | ~ |
| [课教师:          | 许云娥 🗸                   |                | ~   | 备注:   |        |    |   |
| 「课数量:          | 1                       |                |     | 周学时:  | 3.0    |    |   |
| 附件:            | 选择<br>上传格式为zip          |                |     |       | ✔ 提交申请 | D  |   |
| 课程简介           | ]                       |                |     |       |        |    |   |
| 文简介            |                         |                |     |       |        |    |   |
| <i>F</i> ∗ τΤ∗ | A- A- B I               | <u>u</u> / E I | F 3 |       | y 🗮 es |    |   |